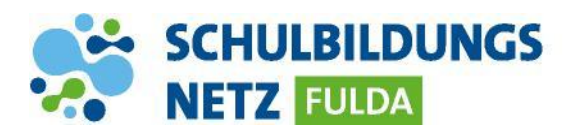

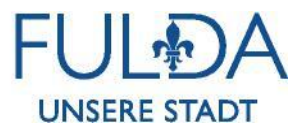

## ANLEITUNG

## WLAN Verbindung herstellen mit einem Windows 11 Gerät

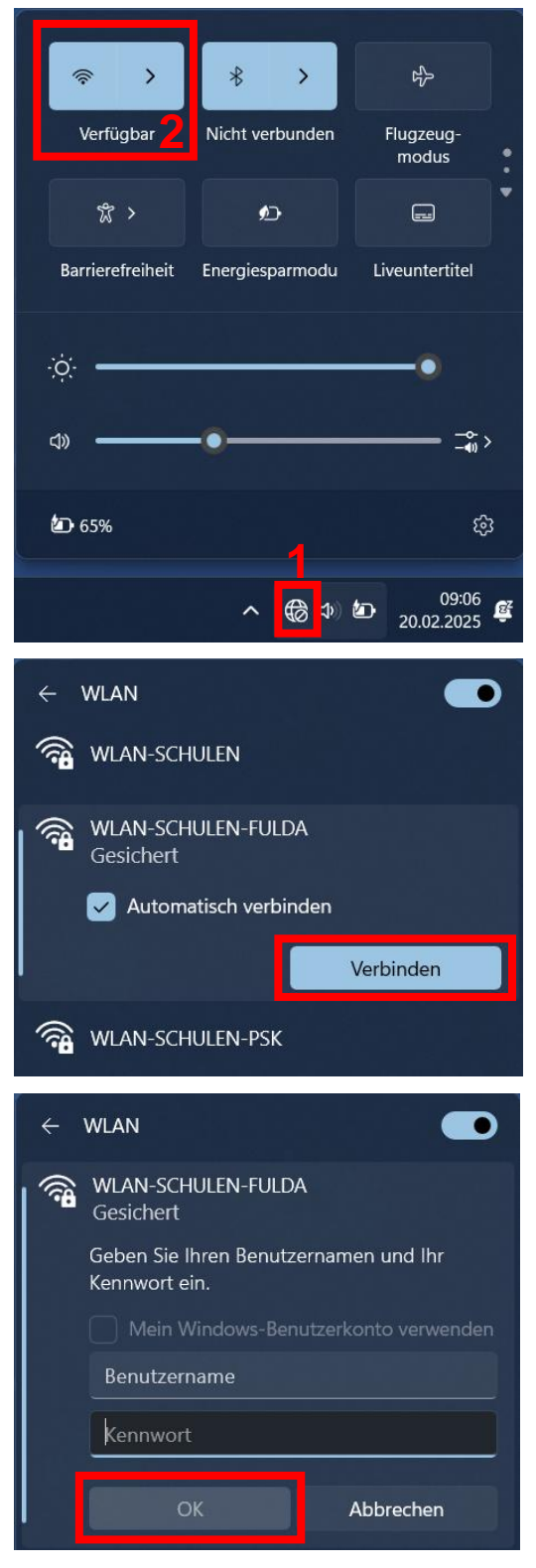

- 1 Netzwerk-Symbol in der Taskleiste auswählen, um Kontrollzentrum zu öffnen.
- 2 WLAN-Funktion des Gerätes einschalten.
- 3 Verfügbare WLAN-Netze anzeigen
- 4 "WLAN-SCHULEN-FULDA" auswählen und auf "Verbinden" tippen.
- 5 Mit Zugangsdaten aus dem Schülernetzwerk anmelden und mit "OK" bestätigen.
- 6 Ihr Gerät ist nun mit dem schulischen WLAN-Netz verbunden. In der Benachrichtigungsleiste erscheint nun das WLAN-Verbindungszeichen mit der Signalstärke.